# Adding MYGWP Icon to Mobile Home Screen

### iPhone

Open <a href="https://mygwp.glendaleca.gov/">https://mygwp.glendaleca.gov/</a> in Safari

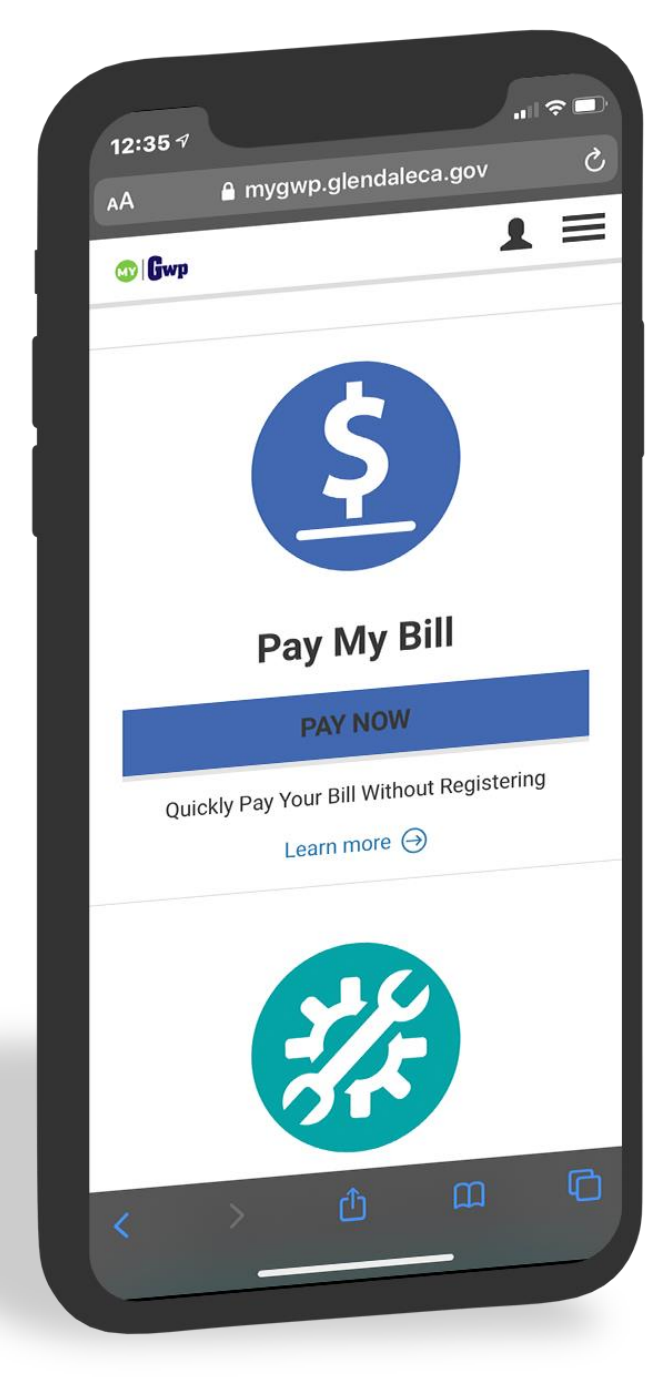

Select the share icon 1 Select

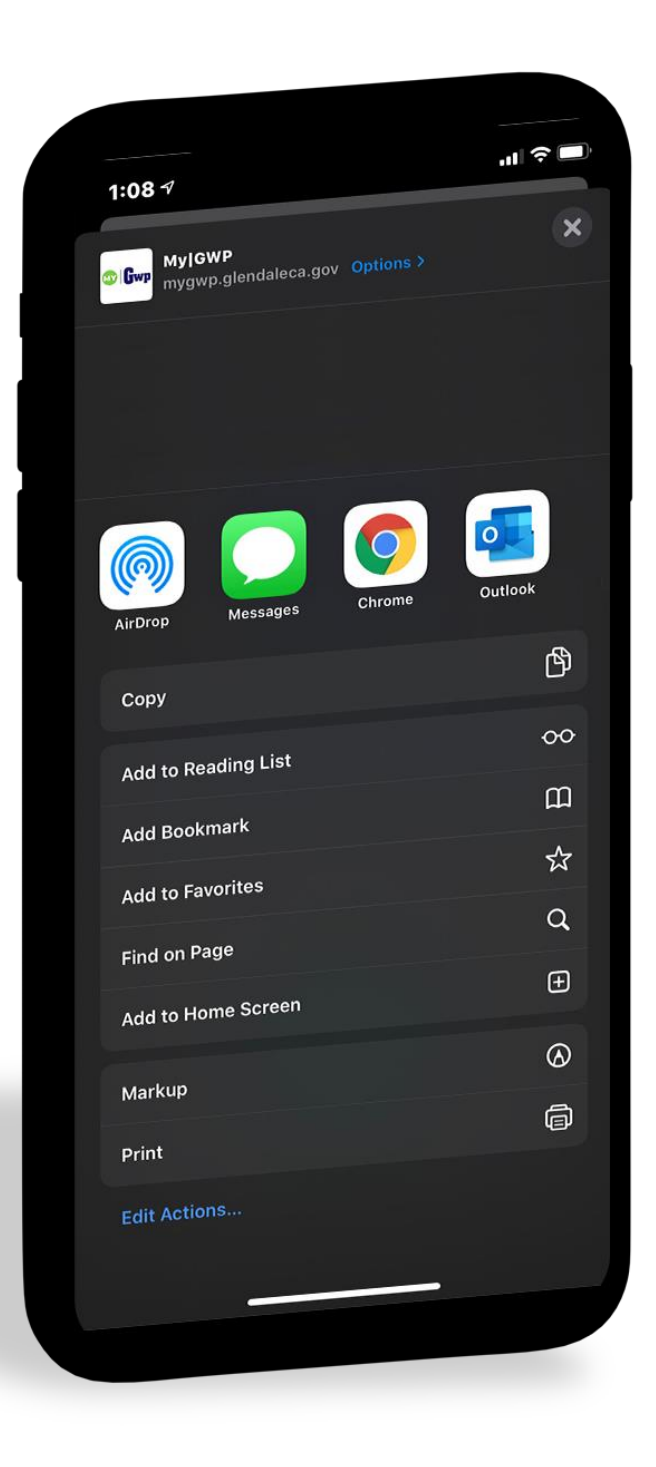

## Adjust name to preference and select Add

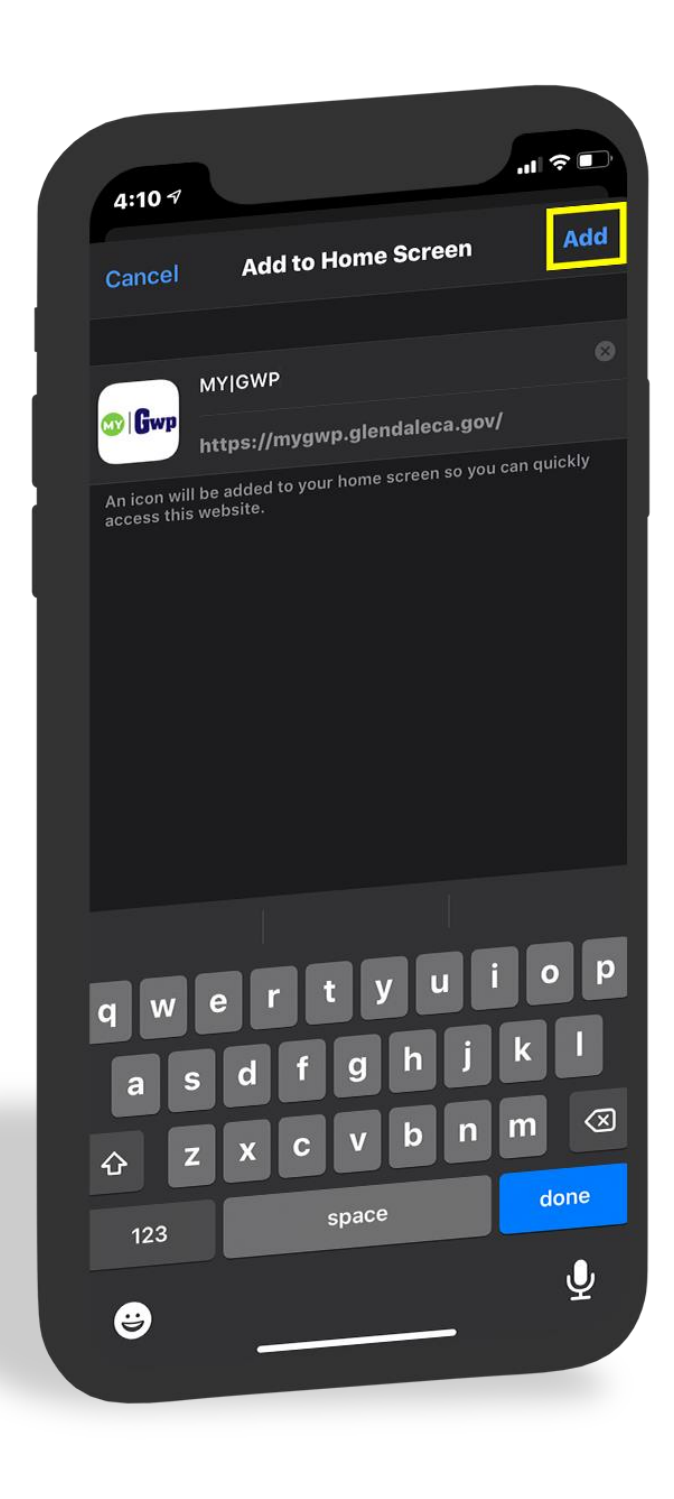

#### Icon will save to Home Screen

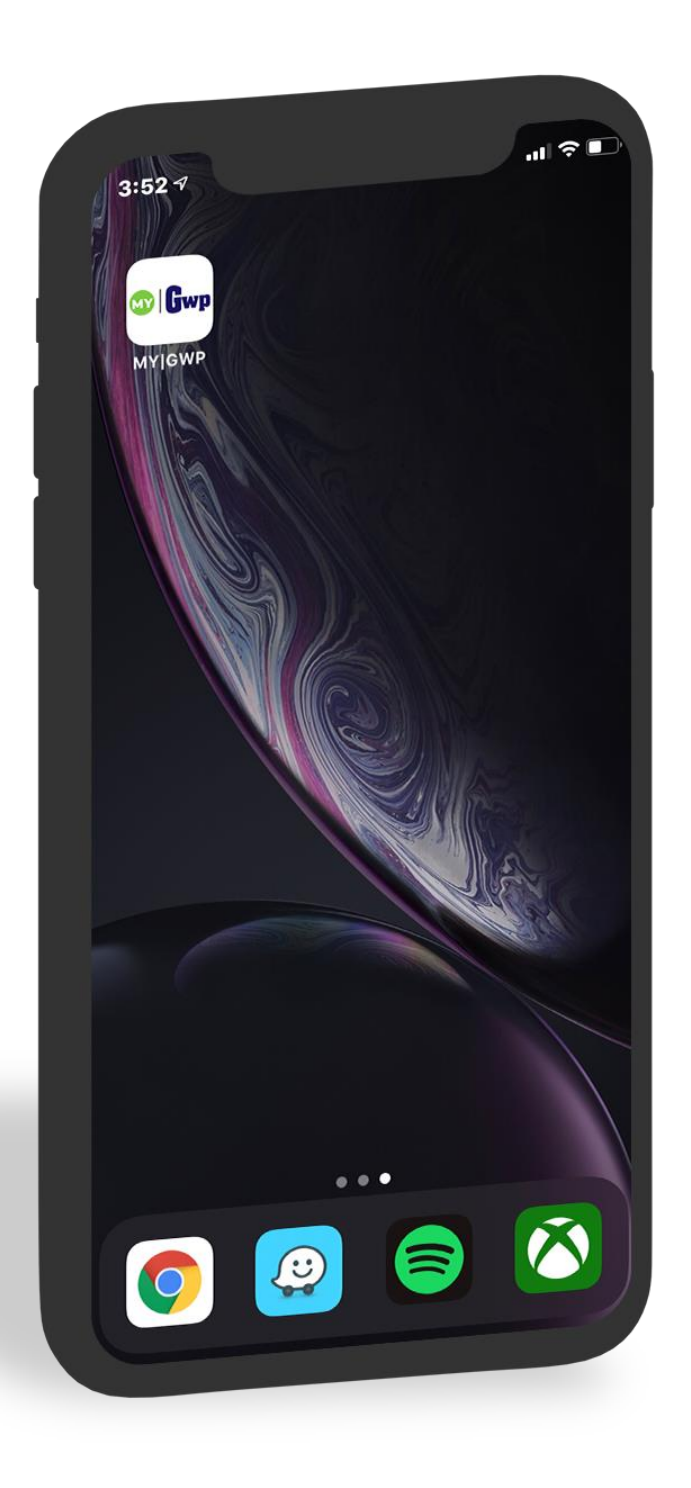

# Android

Open <u>https://mygwp.glendaleca.gov/</u> in Chrome. Tap the menu icon (3 dots in upper right-hand corner).

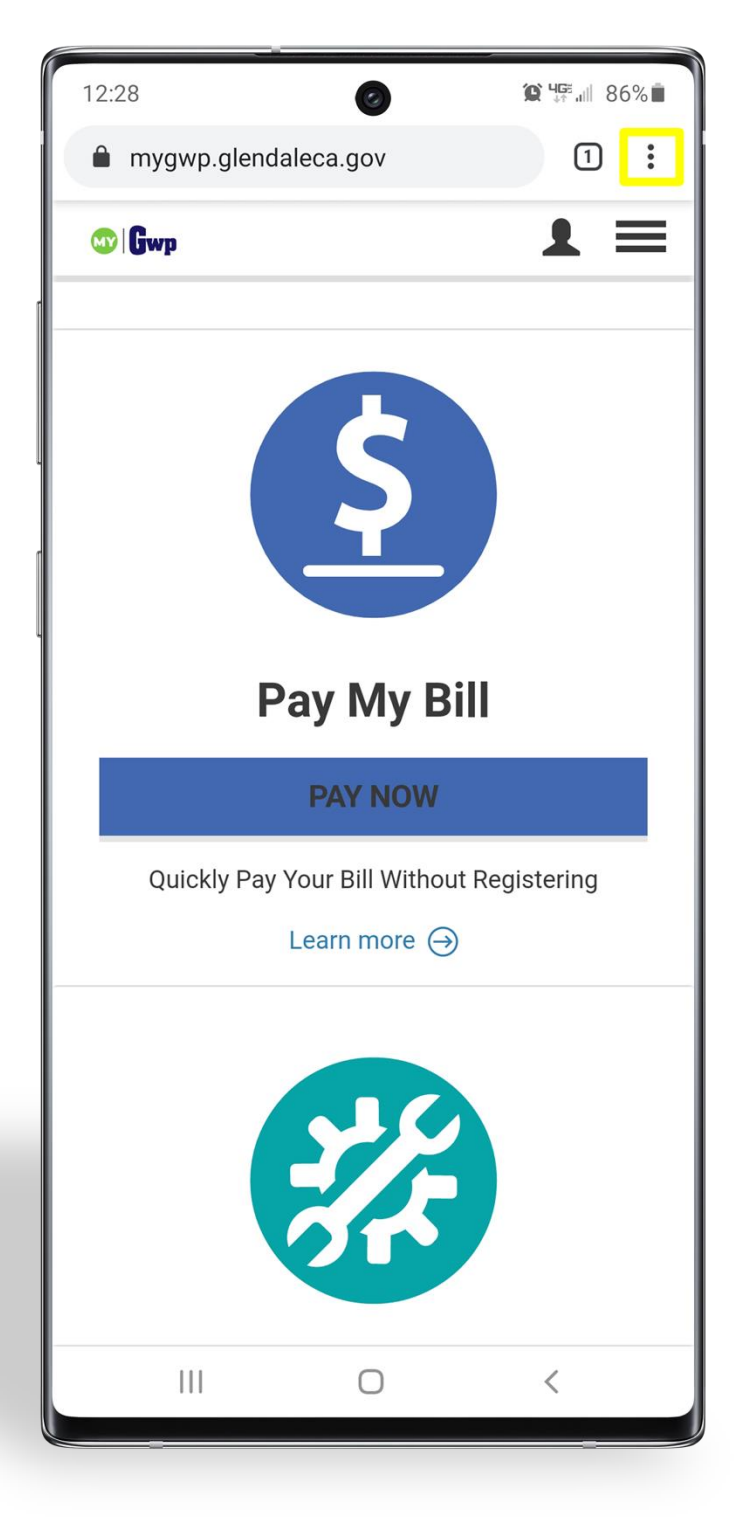

Tap Add to Home screen.

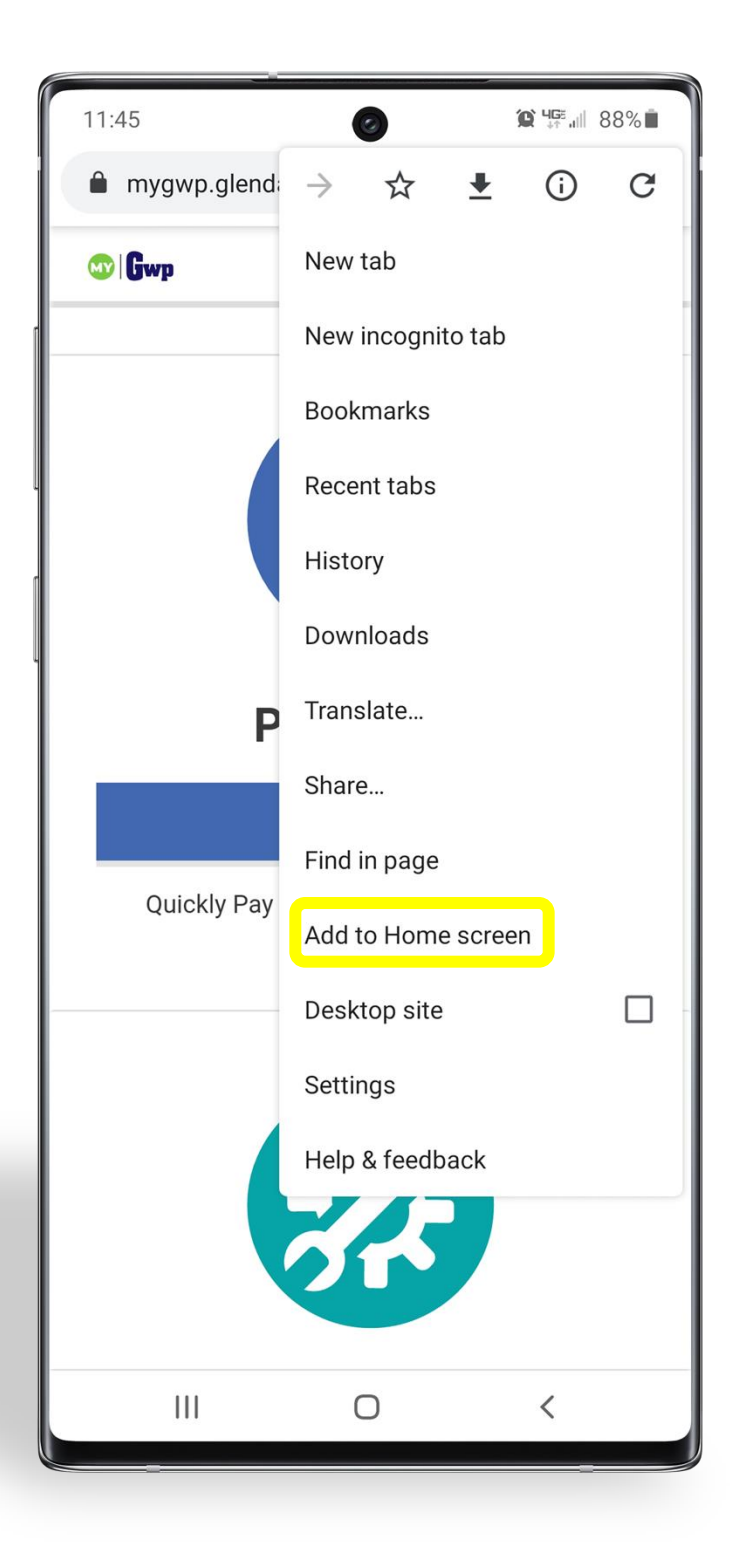

Tap Add

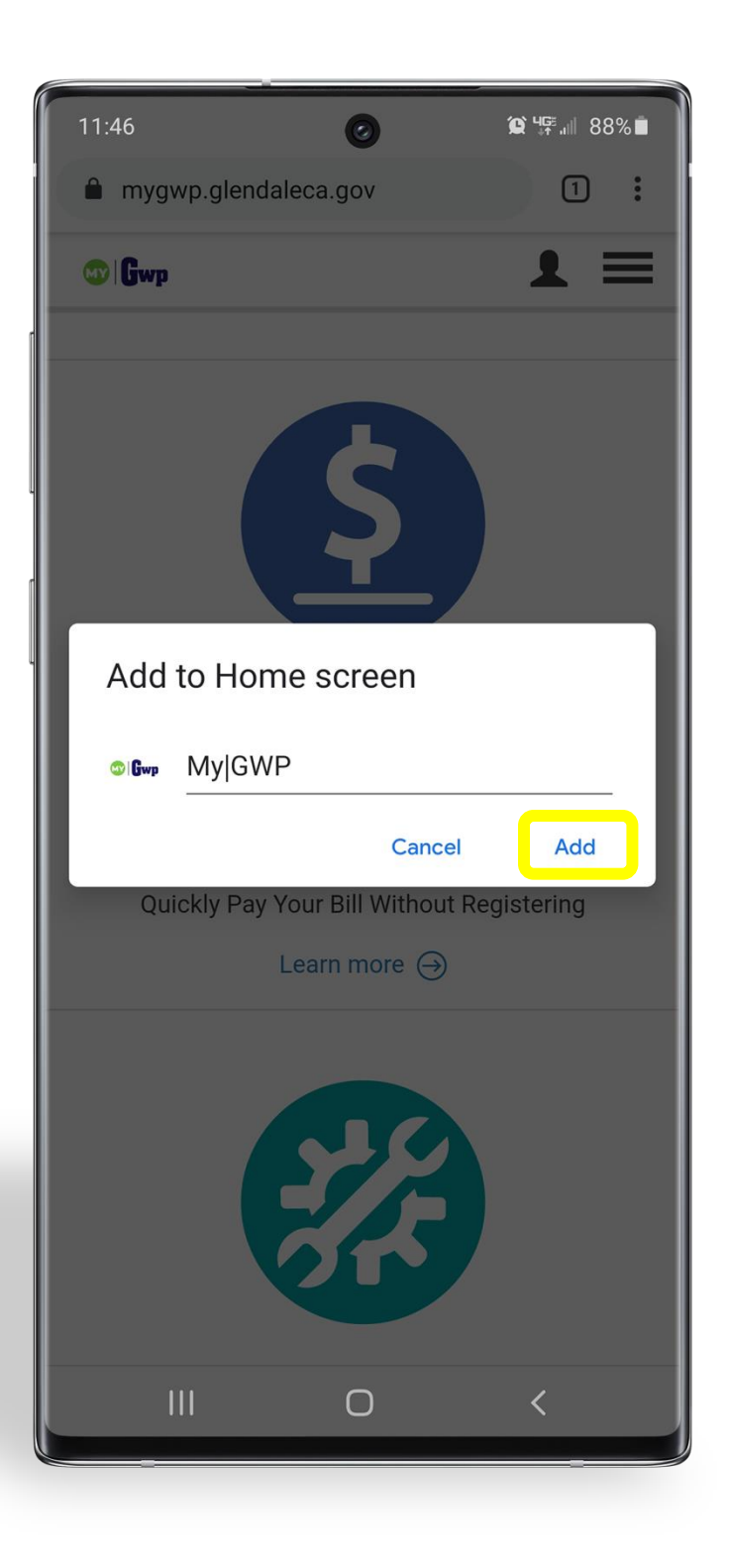

Тар ОК

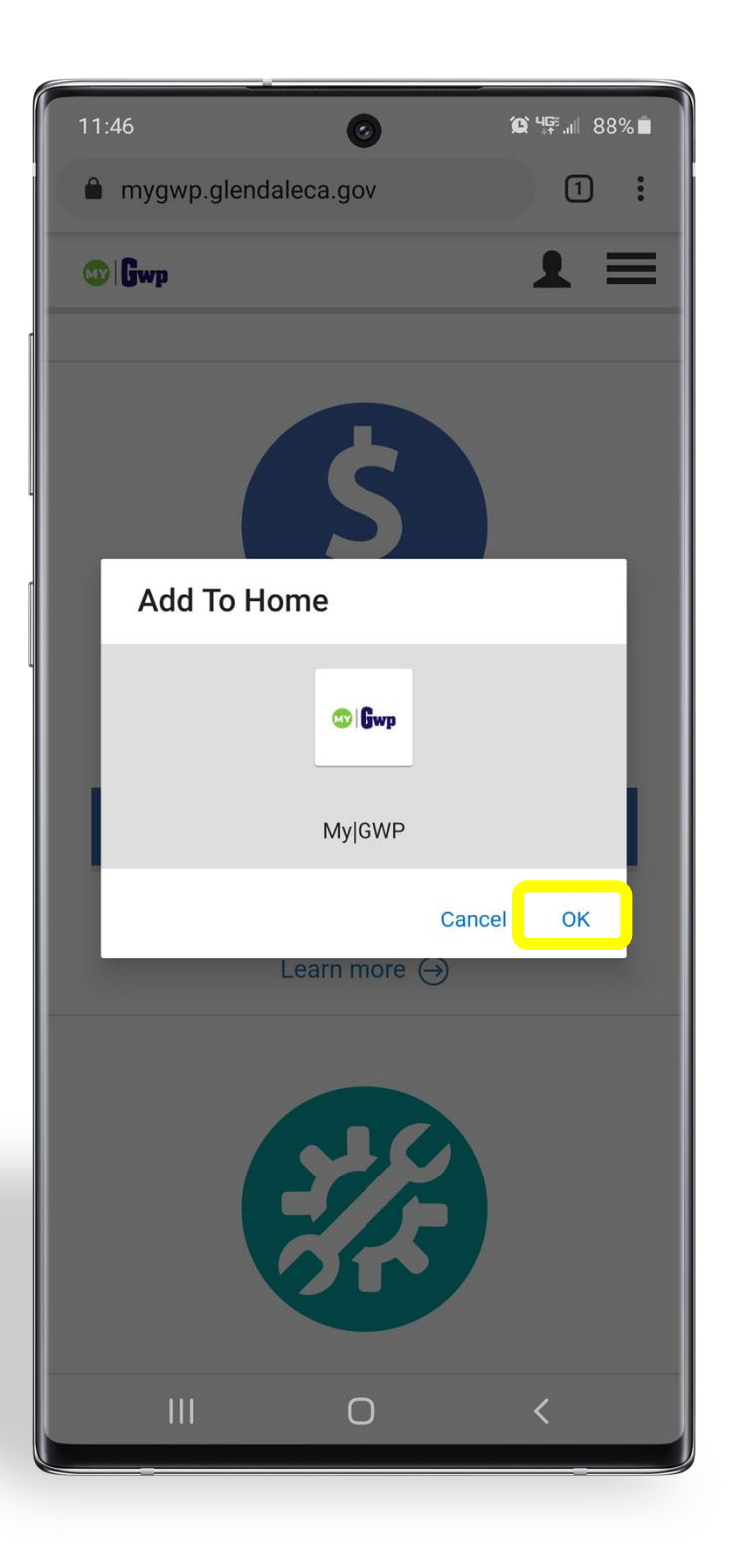

#### Icon will save to Home Screen

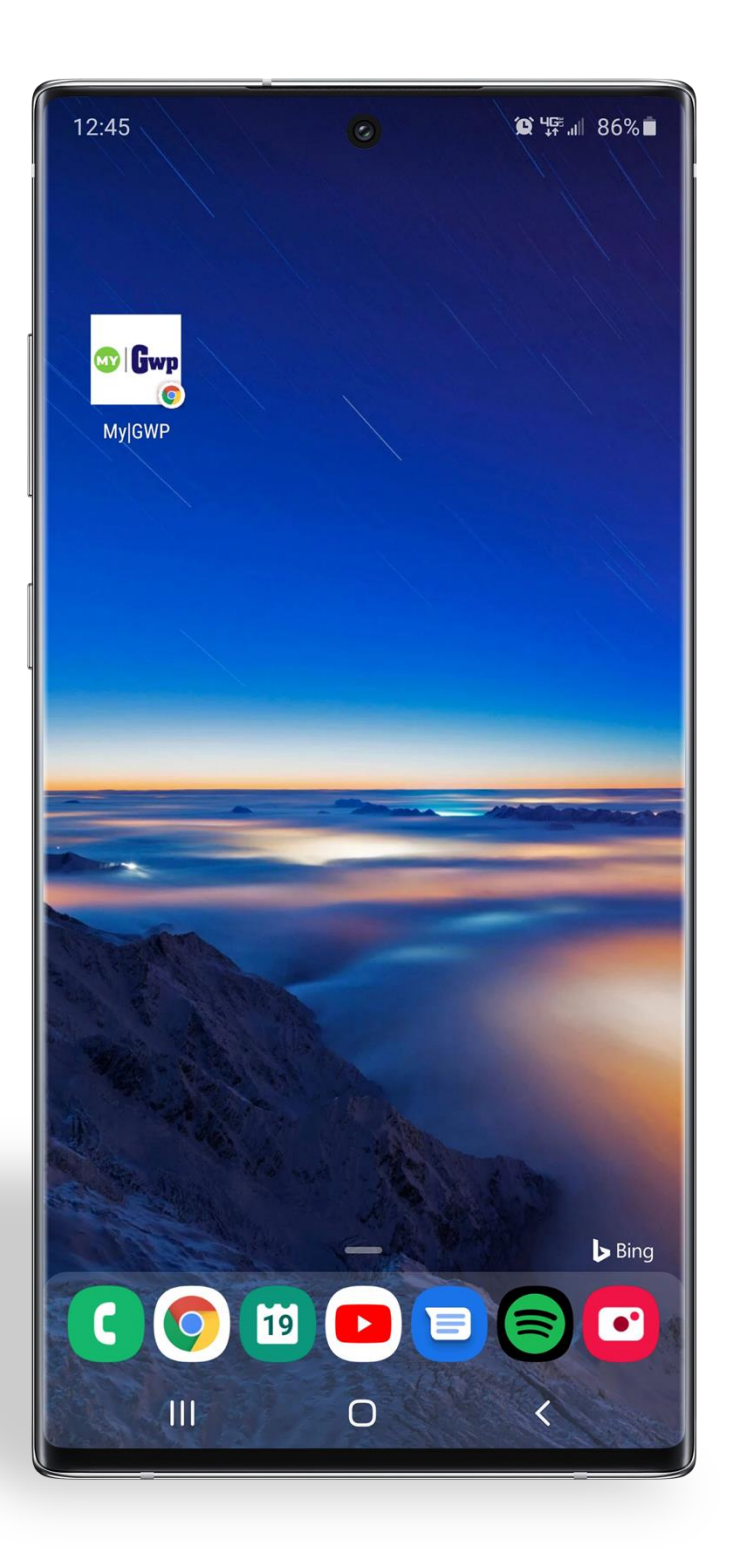